## Инструкция по обновлению встроенного ПО планшетов Digma при помощи утилиты Qualcomm QPST v2.7

## Версия документа 1.0 от 30/03/2015

Внимание! Если у вас вызывает затруднение понимание терминов «установка драйверов», «образ прошивки» и т.п., мы настоятельно просим обратиться за помощью к специалистам с соответствующей квалификацией. Обратите внимание, что восстановление устройства после неудачной или неправильной прошивки не является гарантийным случаем, и может являться платным. Обновление ПО устройства Вы производите на свой страх и риск.

Все официальные прошивки проверены нашими специалистами и при правильном выполнении инструкций устанавливаются корректно.

Процедура прошивки удалит все Ваши данные и установленные Вами программы с устройства. Перед прошивкой позаботьтесь об резервном копировании Ваших данных на компьютер, с целью последующего восстановления.

Порядок прошивки:

- 1. Обеспечьте стабильную и непрерывную работу персонального компьютера (ПК) в ходе перепрошивки процедура прошивки не должна прерываться.
- 2. Скачайте на компьютер архив с утилитой Qualcomm QPST v2.7, извлеките содержимое архива полностью в отдельную папку на компьютере.
- 3. Скачайте на компьютер архив с прошивкой устройства, извлеките содержимое архива полностью в отдельную папку на компьютере.

Внимание: полный путь к папкам с утилитой и прошивкой не должен содержать символов кириллицы (русские имена) или иных национальных алфавитов, допускается только названия на латинице. Например, путь C://Users/Andrew/Mou документы/Прошивка является неправильным!!!

- 4. Отключите устройство DIGMA от USB-порта (если оно подключено) компьютера и выключите его.
- 5. Если Вы прошиваете подобное устройство впервые на данном ПК, будет необходимо пройти процедуру установки необходимых драйверов в папке Driver запустите файл Setup и дождитесь окончания установки.
- 6. Установите на компьютер пакет программ QPST, для этого откройте папку QPST и запустите файл установки setup

| successive in successive |                           | tio finan desar o | a management of the |           | × |
|--------------------------|---------------------------|-------------------|---------------------|-----------|---|
| G V V MYDATA (F          | :) ▶ QPST_v2.7.420 ▶ QPST | · · ·             | ← Поиск: QPST       |           | م |
| Упорядочить 🔻 Общий      | і́ доступ 🔻 Новая папка   |                   |                     | :≡ ▼ 🗖    | 0 |
| 쑦 Избранное              | ^ Имя                     | Дата изменения    | Тип                 | Размер    |   |
| 😌 Dropbox                | vcredist_x86              | 22.05.2014 14:21  | Папка с файлами     |           |   |
| 📜 Загрузки               | 🛃 QPST.2.7.420            | 21.05.2014 18:59  | Пакет установщи     | 19 442 КБ |   |
| 🔠 Недавние места         | readme                    | 22.05.2014 14:21  | Файл "RLS"          | 1 КБ      |   |
| 📃 Рабочий стол           | 🐻 setup                   | 21.05.2014 18:58  | Приложение          | 392 KE    |   |
|                          |                           |                   |                     |           |   |
| 📜 Библиотеки             |                           |                   |                     |           |   |
| 📄 Utils                  | •                         |                   |                     |           |   |
| Элементов: 4             |                           |                   |                     |           |   |

В процессе установки также будет установлен необходимый для работы приложения пакет

| 👸 QPST 2.7 Setup                                            | X |
|-------------------------------------------------------------|---|
| The following components will be installed on your machine: |   |
| Visual C++ 2010 Runtime Libraries (x86)                     |   |
| Do you wish to install these components?                    |   |
| lf you choose Cancel, setup will exit.                      |   |
| Install Cancel                                              |   |

7. После завершения установки перезагрузите компьютер.

Для ОС Windows7 и выше: перед загрузкой операционной системы (ОС) нажмите кнопку F8 и в меню загрузки ОС выберите пункт («Отключение обязательной проверки подписи драйвера»). Если этого не сделать, то в процессе обновления прошивки на следующих этапах утилита обновления выдаст ошибку!!!

| Дополнительные варианты загрузки                                    |            |
|---------------------------------------------------------------------|------------|
|                                                                     |            |
| Выберите дополнительные параметры для: Windows 7                    |            |
| (Выберите нужный элемент с помощью клавиш со стрелками.)            |            |
|                                                                     |            |
| Устранение неполадок компьютера                                     |            |
|                                                                     |            |
| Безопасный режим                                                    |            |
| Безопасный режим с загрузкой сетевых драйверов                      |            |
| Безопасный режим с поддержкой командной строки                      |            |
|                                                                     |            |
| Ведение журнала загрузки                                            |            |
| Включение видеорежима с низким разрешением (640х480)                |            |
| Последняя удачная конфигурация (дополнительно)                      |            |
| Режим восстановления служб каталогов                                |            |
| Режим отладки                                                       |            |
| Отключить автоматическую перезагрузку при отказе системы            |            |
| Отключение обязательной проверки подписи драйверов                  |            |
|                                                                     |            |
| Обычная загрузка Windows                                            |            |
|                                                                     |            |
| Описание: Разрешает загрузку драйверов, содержащих неверную подпись |            |
|                                                                     |            |
|                                                                     |            |
| ВВОД=Выбрать                                                        | ESC=Отмена |

8. Запустите приложение QFIL.exe из C:\Program Files (x86)\Qualcomm\QPST\bin

| Volume       Addeams ap(x)       Programs       Optimized       Production       Case name       Columbia         Vinpageores       Optimized       Optimized       Cutomixed       Cutomixed                                                                                                    |                                                                                                    |                    |                                | anna Film (40        | D o Ourless           | THE N OPET            | • bis •               | 1997 (Sec.            | through the              | 1                               |                         | -                  |                     |                            | a more                     |                                                                                                    |
|----------------------------------------------------------------------------------------------------|----------------------------------------------------------------------------------------------------|--------------------|--------------------------------|----------------------|-----------------------|-----------------------|-----------------------|-----------------------|--------------------------|---------------------------------|-------------------------|--------------------|---------------------|----------------------------|----------------------------|----------------------------------------------------------------------------------------------------|
| Nnopaums         Abdsaums & buckmoresy         Othumik accum         Hease name         Hease name                                                                                                    | С компьютер                                                                                         | • Локальный ди     | ICK (C:) F PIO                 | igram riles (xo      | b) 🖡 Qualcon          | im 🖡 QPST             | Din F                 |                       |                          |                                 |                         |                    | • •                 | THOUCK: BUT                |                            |                                                                                                    |
| Withgamoe       ex       ex       FA/hex       ex       FA/hex       ex       FEX       hex       ex       FEX       hex       max       max                                                                                                    | Упорядочить 🔻 Добавить                                                                              | в библиотеку 🔻     | Общий                          | доступ 🔻             | Новая папка           |                       |                       |                       |                          |                                 |                         |                    |                     |                            |                            | <ul> <li>I</li> <li>I</li></ul> |
| <ul> <li>Upopoor</li> <li>Upopoor</li> &lt;</ul> | 🔆 Избранное                                                                                         |                    | ex                             | ex                   | ex                    | FA.hex                | ex                    | HEX                   | hex                      | ex                              | HEX                     | hex                |                     | ~                          | ntLib.dll                  | ntMarshal.<br>dll                                                                                                    |
| Set Heggestime sector       CustomAct       Display-Cap       Display-Cap       Download       Download       Dow                                                                                                    | 👽 Dropbox<br>🍺 Загрузки                                                                             |                    |                                |                      | Ϋ́Ρ                   |                       | <b></b>               | ?                     | 0                        |                                 |                         |                    |                     | Q                          | ?                          | <b>e</b>                                                                                                    |
| Image: Subfautoresext       Image: Subfautoresext       Image: Subfautore                                                                                                    | 🗐 Недавние места<br>📃 Рабочий стол                                                                  | CustomAct<br>ion   | DisplayCap<br>tureApp          | Dload_CO<br>M29.dbg  | DMProxyWi<br>n        | Download.<br>cnt      | Download              | Download              | DownloadA<br>gentLib.dll | DownloadR<br>es.dll             | EFS<br>Explorer.db<br>g | EFSExpCtrl.<br>dll | EFSExplorer<br>.cnt | EFSExplorer                | EFSExplorer                | emmcswdo<br>wnload                                                                                                    |
| Modelpaskense       Modelpaskense       Modelpaskense<                                                                                                    | 浔 Библиотеки<br>📄 Utils<br>📑 Видео<br>🖹 Документы                                                   | flashprg.he<br>x   | GobiConne<br>ctionMgmt<br>.dll | MemoryDe<br>bugApp   | nprg6100.h<br>ex      | NPRG6250.<br>HEX      | NPRG6250S<br>EC.HEX   | NPRG6275.<br>hex      | nprg6500.h<br>ex         | NPRG6550.<br>hex                | NPRG6550P<br>B.hex      | NPRG6800.<br>hex   | NPRG7500.<br>hex    | NV<br>Decoder.qd<br>f      | PersistentD<br>evConfig.dl | PersistentD<br>evConfigPS<br>.dll                                                                                                    |
| Kommeorep       Image: Commercial distribution distribution distrute distrute distribution distributi di distributi distr                                                 | 📄 Изображения<br>🎝 Музыка<br>💐 Домашняя группа                                                      | PhoneEFS.d<br>II   | PhoneLib.d                     | PhoneMars<br>hal.dll | PhoneMod<br>elLib.dll | PhoneProp<br>Lib1.dll | PhoneProp<br>Lib2.dll | PhoneProp<br>Lib3.dll | PhoneProp<br>Lib4.dll    | PhoneProp<br>Lib5.dll           | QC.QMSLP<br>hone.dll    | QCNView.C<br>NT    | QCNView             | QCNVIEW                    | QFIL                       | QMSL_MSV<br>C10R.dll                                                                                                    |
| Image: Cerb       Reflash       Image: RF_NV_Ma       Image: RF-NV-Mg       Image: RF-NV-Mg       Image: RF-NV                                                                                                    | <ul> <li>Компьютер</li> <li>Локальный диск (С:)</li> <li>Digma (D:)</li> <li>MYDATA (F:)</li> </ul> | QPSTConfi<br>g.cnt | QPSTConfi<br>g                 | QPSTConfi<br>g       | QPSTDevM<br>gmt.dll   | QpstLogger<br>Lib.dll | QpstMarsh<br>al.dll   | QPSTools.d            | QPSTools2.<br>ocx        | QPSTProxy<br>Componen<br>ts.dll | QPSTServer              | QPSTServer<br>.exe | QPSTServic<br>e     | QPSTServic<br>ePS.dll      | QRCT                       | gualcomm                                                                                                    |
| WIVE-RTNL<br>WLEditor xerces-c_3_<br>1.dl                                                                                                    | Q Ceть<br>I툪 ALEXEY<br>I툪 DIGMA<br>I툪 KOSTROV-NB                                                    | Reflash            | RF_NV_Ma<br>nager              | RfNvConfig           | RF-NV-Mgr<br>.CNT     | RF-NV-MG<br>R         | Rleditor.cnt          | RLEditor              | Rleditor                 | SerialPortLi<br>b.dll           | ServiceProg<br>.cnt     | ServiceProg        | ServiceProg         | ServiceProg<br>AgentLib.dl | settingsMa<br>nager.dll    | SwDownloa<br>dDLL.dll                                                                                                    |
| Элементов: 92                                                                                                    | ₩ WIVE-RTNL                                                                                         | WLEditor           | xerces-c_3_<br>1.dll           |                      |                       |                       |                       |                       |                          |                                 |                         |                    |                     |                            |                            |                                                                                                    |

9. Откроется главное окно приложения QFIL

| 된 QFIL        | File    | Tools      | Help       |     |       |   | _×_               |
|---------------|---------|------------|------------|-----|-------|---|-------------------|
|               | N       | o Port /   | Availat    | ble |       |   | SelectPort        |
| Select Pro    | ogram   | mer        |            |     |       |   |                   |
| Programmer P  | ath     |            |            |     |       |   | Browse            |
|               |         |            |            |     |       |   |                   |
|               |         |            |            |     |       |   | Download Content  |
| Select Bu     | ild     |            |            |     |       |   | Advanced Settings |
| Search Path   |         |            |            |     |       |   | Browse            |
| Download      | 1       | Day        | Dragra     |     | Datab |   |                   |
|               |         | Nav        | riogra     |     | Fatch |   | Load XML          |
|               |         |            |            |     | <br>  | - | Download          |
| Status        |         |            |            |     |       |   |                   |
| Process Index | ::0     |            |            |     |       |   | -                 |
|               |         |            |            |     |       |   |                   |
|               |         |            |            |     |       |   | Exit              |
| Qualcomm Fla  | sh Imag | e Loader ( | QFIL) 1.0. | 0.2 |       |   |                   |

10. В поле Select Programmer нажмите кнопку Browse и выберите файл prog\_emcc\_firehose\_8x26.mbn

| QFIL File Tools                       | Help                                 |                     |           | _×_               |
|---------------------------------------|--------------------------------------|---------------------|-----------|-------------------|
| No Port                               | Available                            |                     |           | SelectPort        |
| Открыть                               |                                      |                     |           |                   |
| │ │ │ │ │ │ │ │ │ │ │ │ │ │ │ │ │ │ │ | 1.1.2 🕨 images 👻 🐓                   | Поиск: images       | ۹ م       | Browse            |
| Упорядочить 🔻 Нова                    | ая папка                             | :== 🗸               |           |                   |
| 📄 Utils 🔺                             | Имя                                  | Дата изменения      | Тип       |                   |
| 💾 Видео                               | prog_emmc_firehose_8x26.mbn          | 29.10.2014 7:32     | Файл "МВІ | Download Content  |
| Документы<br>Изображения              | validated_emmc_firehose_8x26.mbn     | 29.10.2014 7:32     | Файл "МВІ | Advanced Settings |
| 👌 Музыка                              |                                      |                     |           | Browse            |
| 🗧 🥸 Домашняя группа                   |                                      |                     |           | Load XML          |
| 🖳 Компьютер                           |                                      |                     |           | Developed         |
| Докальный диск                        |                                      |                     |           | Dowinoad          |
| MYDATA (F:)                           |                                      |                     |           |                   |
|                                       |                                      |                     |           |                   |
| Имя                                   | файла: prog_emmc_firehose_8x26.mbn 🔻 | FireHose Programmer |           |                   |
|                                       |                                      | Открыть             | Отмена    |                   |
|                                       |                                      |                     |           |                   |
|                                       |                                      |                     |           | -                 |
|                                       |                                      |                     |           | Exit              |
| Qualcomm Flash Image Loader (         | QFIL) 1.0.0.2                        |                     |           |                   |

11. В поле Download нажмите кнопку Load XML и выберите файл rawprogram\_unsparce

| QFIL File Tools             | Help                         |                                     |            | _×                |
|-----------------------------|------------------------------|-------------------------------------|------------|-------------------|
| No Port                     | Available                    |                                     |            | SelectPort        |
| Select RawProgram File      |                              |                                     |            |                   |
| G v k digma7                | _1.1.4 • images 🔹            | ✓→ Поиск: images                    | ٩          | Browse            |
| Упорядочить 🔻 Но            | вая папка                    | :== ▼                               |            |                   |
| Видео 🖍                     | Имя                          | Дата изменения                      | Тип        |                   |
| 📑 Документы                 | rawprogram_unsparse          | 08.11.2014 11:10                    | Документ   | Download Content  |
| Мизыка                      | rawprogram0_WIPE_PARTITIONS  | 08.11.2014 11:10                    | Документ : | Advanced Settings |
|                             | 📄 rawprogram2                | 08.11.2014 11:10                    | Документ : | Browee            |
| 🔣 Домашняя группа           |                              |                                     |            | Ditwist           |
| 🖳 Компьютер 🗉               | 3                            |                                     |            | Load XML          |
| 🚢 Локальный диск            |                              |                                     | 6          | Download          |
| Digma (D:)                  |                              |                                     |            | Dowinidad         |
| MYDATA (F:)                 |                              |                                     |            |                   |
| -                           | • •                          |                                     | 4          |                   |
| Имя                         | а файла: rawprogram_unsparse | <ul> <li>RawProgram File</li> </ul> | •          | -                 |
|                             |                              | Открыть                             | Отмена     |                   |
|                             |                              |                                     |            |                   |
|                             |                              |                                     |            |                   |
|                             |                              |                                     |            | Exit              |
| Qualcomm Flash Image Loader | (QFIL) 1.0.0.2               |                                     |            |                   |

## 12. В открывшемся окне выберите файл patch0

| Superior Price Tools            | Help         |                   | _×                             |
|---------------------------------|--------------|-------------------|--------------------------------|
| No Port A                       | vailable     |                   | SelectPort                     |
| Select Patch File               |              |                   |                                |
| ✓ ↓ « digma7_1.1                | l.4 ▶ images | 🗸 🎝 Поиск: images | P Browse                       |
| Упорядочить 🔻 Новая             | папка        |                   |                                |
| Видео 🔶                         | Имя          | Дата изменения    | Тип Download Content           |
| Документы Изображения           | patch0       | 08.11.2014 11:10  | Документ.<br>Advanced Settings |
| 👌 Музыка                        | 📄 patch2     | 08.11.2014 11:10  | Документ                       |
| Домашняя группа<br>Е            |              |                   | Browse                         |
| 🌉 Компьютер                     |              |                   | Load XML                       |
| 🚢 Локальный диск 🔄              |              |                   | Download                       |
| MYDATA (F:)                     |              |                   |                                |
|                                 | (            | III               | •                              |
| Имя фа                          | айла: patch0 | ✓ Patch File      | •                              |
|                                 |              | Открыть От        | мена                           |
|                                 |              |                   |                                |
|                                 |              |                   | Exit                           |
| Qualcomm Elash Image Loader (OF | TI) 1.0.0.2  |                   |                                |

13. Приложение готово к установке обновления

| 💽 QFIL 🛛 F                                                                 | File Tools                                         | Help                     |                     |             |            |   | _ × _             |
|----------------------------------------------------------------------------|----------------------------------------------------|--------------------------|---------------------|-------------|------------|---|-------------------|
|                                                                            | No Port                                            | Availal                  | ble                 |             |            |   | SelectPort        |
| Select Prog                                                                | Irammer                                            |                          |                     |             |            |   |                   |
| Programmer Path                                                            | F:\digma7                                          | _1.1.4\ir                | nages\prog_em       | mc_firehose | _8x26.mbn  |   | Browse            |
|                                                                            |                                                    |                          |                     |             |            |   | Download Content  |
| Select Build                                                               | ł                                                  |                          |                     |             |            |   | Advanced Settings |
| Search Path                                                                | F:\digma7                                          | _1.1.4\ir                | nages               |             |            |   | Browse            |
| Download                                                                   |                                                    |                          |                     |             |            |   |                   |
|                                                                            | Rav                                                | wProgra                  | am                  |             | Patch      | - | Load XML          |
|                                                                            | rawprog                                            | ram_unspai               | rse xml             |             | patch0.xml | - | Download          |
| Status                                                                     |                                                    |                          |                     |             |            |   |                   |
| Process Index:0<br>Programmer Path<br>Image Search Pa<br>Please select the | n:F:\digma7_1.1.<br>ath:F:\digma7_1.<br>a XML file | 4\images\p<br>1.4\images | rog_emmc_firehose_{ | 8x26.mbn    |            |   | -                 |
|                                                                            |                                                    |                          |                     |             |            |   | Exit              |
| Qualcomm Flash                                                             | Image Loader                                       | (QFIL) 1.0               | .0.2                |             |            |   |                   |

14. На ВЫКЛЮЧЕННОМ планшете нажмите одновременно и УДЕРЖИВАЙТЕ нажатыми кнопки Громкостьи Громкость-, и не отпуская их, подключите планшет к порту USB компьютера. Если это первое обновление ПО на данном ПК, то операционная система обнаружит новое устройство и установит драйверы для него, после чего в верхней строке появится Qualcomm HS-USB QDLoader 9008 (COM33) (Номер порта COM в Вашем случае может быть другим)

После появления надписи Qualcomm HS-USB QDLoader 9008 (COM33) планшет будет находиться в режиме прошивки примерно 5-7 секунд, нужно в течение этого времени нажать кнопку Download. Если Вы не успели и надпись сменилась на **No Port Available**, то нужно выключить планшет и повторить еще раз шаг 14.

| QFIL                                                                    | File Tools                                                      | Help                                    |                            | _>                |
|-------------------------------------------------------------------------|-----------------------------------------------------------------|-----------------------------------------|----------------------------|-------------------|
|                                                                         | Qualcom                                                         | n HS-USB (                              | QDLoader 9008 (COM33)      | SelectPort        |
| Select Prog                                                             | grammer                                                         |                                         |                            |                   |
| Programmer Pa                                                           | th F:\digma8_1                                                  | .1.2\images\p                           | rog_emmc_firehose_8x26.mbn | Browse            |
|                                                                         |                                                                 |                                         |                            | Download Content  |
| Select Buil                                                             | d                                                               |                                         |                            | Advanced Settings |
| Search Path                                                             | F:\digma7_1                                                     | .1.4\images                             |                            | Browse            |
| Download                                                                |                                                                 |                                         |                            |                   |
|                                                                         | Raw                                                             | Program                                 | Patch                      | Load XML          |
|                                                                         | rawprogram                                                      | n_unsparse.xml                          | patch0.xml                 | Download          |
| Status                                                                  |                                                                 |                                         |                            |                   |
| Process Index:0<br>Programmer Pat<br>Image Search F<br>Please select th | )<br>th:F:\digma8_1.1.2\i<br>?ath:F:\digma8_1.1.2<br>e XML file | mages\prog_emmc <sub>.</sub><br>Nimages | _firehose_8x26.mbn         | -                 |
|                                                                         |                                                                 |                                         |                            | Exit              |

15. Начнется процесс прошивки. После начала процесса прошивки в нижней части окна утилиты (в области статуса) будут отображаться стадии процесса прошивки – двигаться цветовой индикатор прогресса

| 💽 QFIL                                                                     | File                                                          | Tools                                   | Help                                |                                              |        | _×_               |
|----------------------------------------------------------------------------|---------------------------------------------------------------|-----------------------------------------|-------------------------------------|----------------------------------------------|--------|-------------------|
|                                                                            | Q                                                             | ualcom                                  | m HS-                               | JSB QDLoader 9008 (COM5)                     |        | SelectPort        |
| Select Pr                                                                  | ogrami                                                        | mer                                     |                                     |                                              |        |                   |
| Programmer F                                                               | Path F:                                                       | digma7_                                 | _1.1.4\in                           | ages\prog_emmc_firehose_8x26.mbn             |        | Browse            |
|                                                                            |                                                               |                                         |                                     |                                              |        | Download Content  |
| Salact Bu                                                                  | ild                                                           |                                         |                                     |                                              |        | Advanced Settings |
| Search Path                                                                | ۴x                                                            | digma7_                                 | _1.1.4\in                           | ages                                         |        | Browse            |
| Download                                                                   | i                                                             |                                         |                                     |                                              |        |                   |
|                                                                            |                                                               | Raw                                     | Progra                              | n Pa                                         | atch   | Load XML          |
|                                                                            |                                                               | rawprogra                               | am_unspai                           | e xml patc                                   | h0.xml | Download          |
|                                                                            |                                                               |                                         |                                     |                                              |        |                   |
| Status                                                                     |                                                               |                                         |                                     |                                              |        |                   |
| Program Size<br>PROGRAM: I<br>File: F:\digma<br>PROGRAM: \<br>Program Size | 0.01 MB<br>Partition 0<br>7_1.1.4\ii<br>Written By<br>0.01 MB | , Sector: 99<br>mages\use<br>tes 0x2000 | )61472, Le<br>rdata_32.ir<br>) (64) | gth: 16 Sectors, Sector Size: 512 Bytes<br>9 |        | ^                 |
| PROGRAM: I<br>File: F:\digma                                               | Partition 0<br>7_1.1.4\i                                      | , Sector: 96<br>mages\use               | 99328, Le<br>rdata_31.ir            | gth: 16 Sectors, Sector Size: 512 Bytes<br>J |        | =                 |
|                                                                            |                                                               |                                         |                                     |                                              |        | Exit              |
| Qualcomm Fla                                                               | sh Imag                                                       | e Loader (                              | QFIL) 1.0                           | .2                                           |        |                   |

Если процесс не начался и в области Status появилось сообщение об ошибке (...error...), то, скорее всего, операционная система не смогла установить драйвер устройства при подключении. Убедитесь, что Вы отключили проверку цифровой подписи драйверов, при необходимости повторите процедуру, начиная с п.7 (перезагрузка с отключением проверки цифровой подписи)

## 16. Дождитесь завершения процесса прошивки

| QFIL File Tools Help                                                                                                    |                                                                        | _×_      |
|----------------------------------------------------------------------------------------------------|------------------------------------------------------------------------|----------|
| No Port Available                                                                                                    | SelectPo                                                               | ort      |
| Select Programmer                                                                                                    |                                                                        |          |
| Programmer Path F:/digma7_1.1.4/images/prog_                                                                                                    | emmc_firehose_8x26.mbn Browse                                          |          |
|                                                                                                    | Download Co                                                            | ontent   |
| Soloct Build                                                                                                    | Advanced S                                                             | lettings |
| Search Path F: Voigma7 1,1.4 Vimages                                                                                                    | Browse                                                                 |          |
| Download                                                                                                    |                                                                        |          |
| RawProgram                                                                                                    | Patch Load XM                                                          | L        |
| Tawprogram_unsparse.xm                                                                                                    | Downlo                                                                 | ad       |
|                                                                                                    |                                                                        |          |
| Status                                                                                                    |                                                                        |          |
| PATCH: Partition 0, Sector: 1, Offset 16 Bytes, Size: 4 Bytes,<br>PATCH: Partition 0, Sector: 0, Offset 16 Bytes, Size: 4 Bytes,<br>PATCH: Partition 0, Sector: 0, Offset 16 Bytes, Size: 4 Bytes, 1<br>Total download file size: 1027,513MB<br>Throughout: 10,70326M/e | Value: CRC32(1,92)<br>Value: 0<br>Value: CRC32(NUM_DISK_SECTORS-1.,92) | ^        |
| Reset Phone<br>Waiting for reset done                                                                                                    |                                                                        |          |
|                                                                                                    | Exit                                                                   |          |
| Qualcomm Flash Image Loader (QFIL) 1.0.0.2                                                                                                    |                                                                        |          |

17. Отключите устройство от компьютера, включите устройство. Первичная загрузка устройства после перепрошивки включает процесс инициализации устройства, и может занять более продолжительное время, чем обычно.

>>>>> конец документа <<<<<<